|            |       | 10 mm      |                     |             |                   |   |
|------------|-------|------------|---------------------|-------------|-------------------|---|
|            |       | Libellé    | Quand               | Qui         | Date              |   |
|            |       | Tarif      | n Annulée           | Réservatio  |                   |   |
| Non        | 8,75€ | ccuell vac | 22/12/2016 18:22 Ac | t@test.com  | 10/02/2017 tes    | 1 |
| Non        | 8,75€ | ccueil vac | 22/12/2016 18:22 Ac | @test.com   | )9/02/2017 tes    |   |
| Non        | 8,75€ | ccuell vac | 22/12/2016 18:22 Ac | l@test.com  | )7/02/2017 tes    |   |
| Non        | 8,75€ | ccuell vac | 22/12/2016 18:22 Ac | l@test.com  | 06/02/2017 tes    |   |
| Majoration | Prix  | bellé      | Quand Li            | -           | Date Qu           |   |
|            | arif  | 12         |                     | Réservation |                   |   |
|            |       |            |                     |             | 1                 |   |
|            |       | 1/02/2017  | 1 06/02/2017 au 10  | cription    | Validité de l'ins | - |
|            |       |            |                     |             |                   |   |

# **MODIFIER OU ANNULER UNE RÉSERVATION**

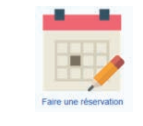

acances İII.

d'hiver

en accueil

Loisirs

Elémentaire

Les

Chalets

**DURAND** Thomas

Accueil De Loisirs - Vacances Hiver - Elémentaire Les Châlets Du 06/02 Au 10/02

ア

n

APITUL

ATIF

de

> Þ J

П S н.

ERVATION

THOMAS

Activité

Nom Prénom

Sous réserve d'être dans les délais de modification, vous pouvez également procéder à l'ajout ou à la suppression des journées en

accueil de loisirs en accédant de nouveau à l'icône calendrier.

Dans ce cas, le résumé de vos réservations fera apparaître comme sur l'exemple ci-contre le résumé des jours annulés.

# **HORAIRES DU GUICHET D'ACCUEIL DES FAMILLES**

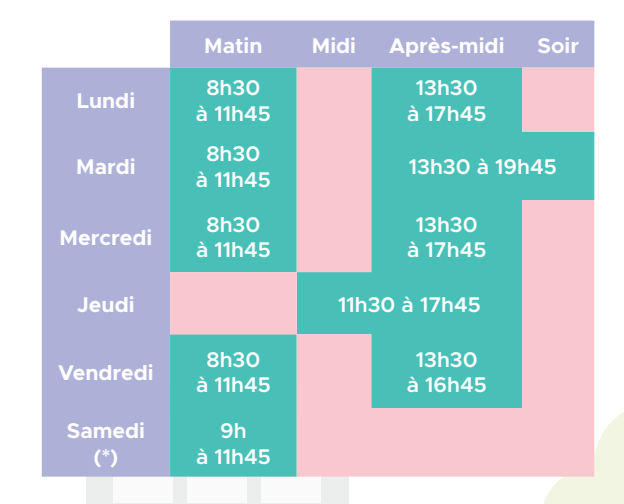

Conformément à la loi "informatique et libertés" du 6 janvier 1978, le titulaire d'un compte famille dispose d'un droit d'accès, de modification, de rectification et de suppression des données qui le concernent (art. 34 de la loi "Informatique et Libertés" du 6 janvier 1978). Pour exercer ce droit et obtenir communication des informations le concernant, le titulaire d'un compte famille s'adressera aux services de la collectivité.

**Guichet d'Accueil des Familles** Tél. : 01 45 11 65 42 Courriel : guichet.familles@mairie-saint-maur.com

# Portail Famille Ville de Saint-Maur-des-Fossés

# Réservation en Ligne

des Accueils de Loisirs pour les VACANCES

scolaires

M

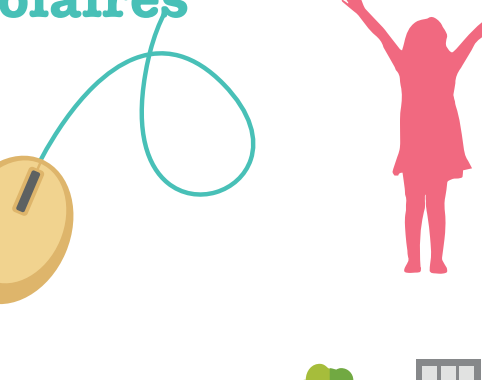

Le nouveau portail famille vous permet, en quelques clics, de réserver ou de modifier les journées d'accueil de loisirs de vos enfants pour les vacances scolaires.

# ACCÉDER À L'ESPACE DE RÉSERVATION

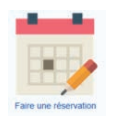

Une fois connecté sur votre espace personnel, cliquez sur l'icône calendrier.

N.B. : Si vous avez égaré vos identifiants, contactez le Guichet d'Accueil des Familles.

### **ETAPE 1: CHOIX DE L'INSCRIT**

Vous devez sélectionner l'enfant pour lequel vous souhaitez réserver les journées d'accueil de loisirs.

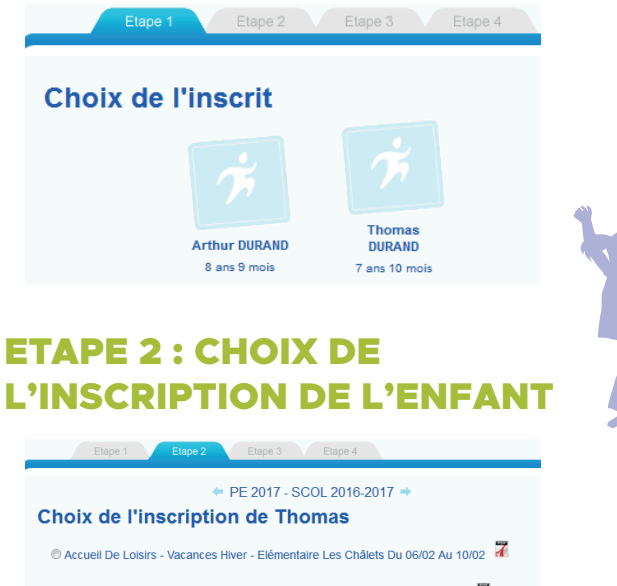

🛛 Accueil De Loisirs - Vacances Hiver - Elémentaire Marinville Du13/02 Au 17/02 🏅

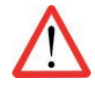

Selon le calendrier d'ouverture et de fermeture des accueils de loisirs, votre enfant est susceptible d'avoir plusieurs lignes d'inscription.

#### Exemple pour les vacances d'hiver :

Si votre enfant est inscrit durant l'année scolaire à l'accueil de loisirs élémentaire Les Châlets, sur la page **"choix de l'inscrip**tion" deux lignes s'afficheront :

- Accueil de loisirs Vacances hiver élémentaire Les Châlets du 06/02/2017 au 10/02/2017
- Accueil de loisirs Vacances hiver élémentaire Marinville du 13/02/2016 Au 17/02/2017

Vous devez cocher la période de vacances que vous souhaitez réserver. Ensuite, cliquez sur le bouton value pour passer à l'étape suivante.

## ETAPE 3 : CALENDRIER DE RÉSERVATION

Dans le calendrier, sélectionnez les journées que vous souhaitez réserver et validez votre sélection.

Activité : Accueil De Loisirs - Vacances Hiver - Elémentaire Les Châlets Du 06/02 Au 10/02 Calendrier de Thomas

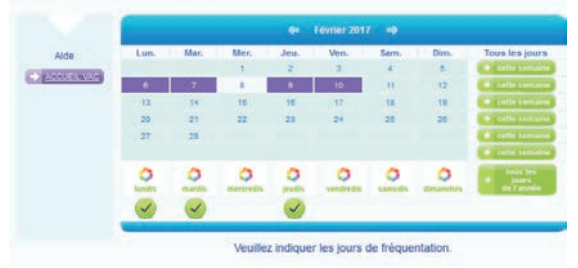

#### Légende

|  | x | Réservation possible                                          |
|--|---|---------------------------------------------------------------|
|  | х | Réservation dans les délais                                   |
|  | х | Réservation hors délai : tarif majoré appliqué                |
|  | х | Réservation impossible : activité fermée ce jour              |
|  | х | Réservation impossible : capacité d'accueil atteinte          |
|  | X | Réservation impossible : Jour en dehors des plages autorisées |

# ETAPE 4 : RÉCAPITULATIF DES RÉSERVATIONS EN ACCUEIL DE LOISIRS

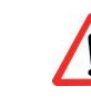

Vous ne recevrez pas de courriel de confirmation pour votre réservation.

Dès lors que vous validez le calendrier c'est-à-dire l'étape 3, la réservation de votre enfant est automatiquement prise en compte.

#### Activité : Accueil De Loisirs - Vacances Hiver - Elémentaire Les Châlets Du 06/02 Au 10/02 Détail des réservations de Thomas 06/02/2017 : Réservation ajoutée - Prix: 8,75 € 07/02/2017 : Réservation ajoutée - Prix: 8,75 € 09/02/2017 : Réservation ajoutée - Prix: 8,75 € 10/02/2017 : Réservation ajoutée - Prix: 8,75 € Résumé des réservations Nombre de réservations effectuées avec succès : 4 Nombre de réservations annulées : 0

Vous pouvez consulter ou imprimer votre réservation en accueil de loisirs en cliquant sur le bouton et en cliquant sur l'icône

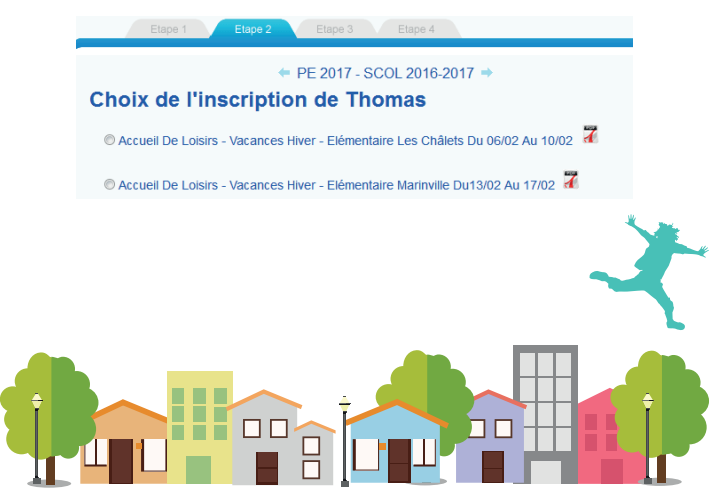